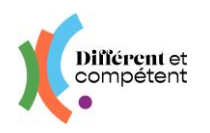

# Les actions du candidat à la RAE

#### Sommaire

| 1. | Mon profil sur le site    | 2 |
|----|---------------------------|---|
| 2. | Mes actions sur le site   | 4 |
| 3. | Mes documents sur le site | 8 |
| 4. | Je demande de l'aide      | 8 |

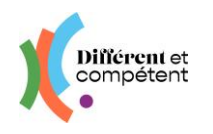

## 1. Mon profil sur le site

|     | ≡ Utilisateurs   | Le compte de<br>Mathilde D.<br>Mon profil Se déconnecter |
|-----|------------------|----------------------------------------------------------|
| · · | ★ / Utilisateurs | Î                                                        |

# ← Mon compte

Mes informations personnelles

| Mon prénom*                                                                                                    | Mon nom*                                                                                                    |  |
|----------------------------------------------------------------------------------------------------|----------------------------------------------------------------------------------------------------|--|
| Anthony                                                                                                    | DUPOND                                                                                                    |  |
|                                                                                                    | Nom qui sera affiché sur tous mes documents                                                                     |  |
| Ma date de naissance*                                                                                                    | Photo                                                                                                    |  |
| 29/06/1985                                                                                                    | Choisir un fichier Aucun fichier n'a été sélectionné                                                            |  |
| Format de saisie : 31/12/1974                                                                                                    | Image au format JPEG ou PNG uniquement                                                                          |  |
| Pour me connecter et récupérer mon mot de pas                                                                                                    | e, je préfère :                                                                                                 |  |
| Pour me connecter et récupérer mon mot de pas<br>Jtiliser mon adresse e-mail                                                                                             | e, je préfère :<br>Utiliser mon numéro de téléphone                                                             |  |
| Pour me connecter et récupérer mon mot de pas<br>Utiliser mon adresse e-mail<br>user47435@yopmail.com                                                                    | e, je préfère :<br>Utiliser mon numéro de téléphone                                                             |  |
| Pour me connecter et récupérer mon mot de pas<br>Utiliser mon adresse e-mail<br>user47435@yopmail.com<br>Format : mon.adresse@fournisseur.fr                             | e, je préfère :<br>Utiliser mon numéro de téléphone<br>Format : 06 06 06 06 06                                  |  |
| Pour me connecter et récupérer mon mot de pas<br>Utiliser mon adresse e-mail<br>user47435@yopmail.com<br>Format : mon.adresse@fournisseur.fr<br>Mon nouveau mot de passe | e, je préfère :<br>Utiliser mon numéro de téléphone<br>Format : 06 06 06 06 06<br>Je ressaisis mon mot de passe |  |
| Pour me connecter et récupérer mon mot de pas<br>Utiliser mon adresse e-mail<br>user47435@yopmail.com<br>Format : mon.adresse@fournisseur.fr<br>Mon nouveau mot de passe | e, je préfère :<br>Utiliser mon numéro de téléphone<br>Format : 06 06 06 06 06<br>Je ressaisis mon mot de passe |  |

Je peux changer mes informations quand je le veux.

- $\rightarrow$  Je peux mettre une photo ou un avatar pour personnaliser mon écran.
  - La photo ne sera pas utilisée autrement.
- → Je peux changer ici mon mail ou mon téléphone
- → Je peux changer mon mot de passe
   Attention à bien le saisir 2 fois ☺

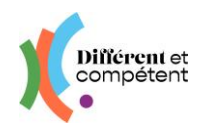

Mon département

ESAT Fictif

Adresse

Téléphone

Ma structure ou mon entreprise\*

Je trouve ma structure ou mon entreprise

ESAT Fictif

0299215050

Je valide mon numéro de téléphone

19 Rue de la Janaie 35418 ST-MALO CEDEX

#### Nouveau site RAE – Tuto du candidat à la RAE Mis à jour en décembre 2024

 $\rightarrow$  Je peux changer mon établissement, si je pars.

- → Je dois toujours cliquer sur ce bouton, lorsque je change mes informations.
- → Je peux supprimer mon compte.
   Attention, tout sera effacé.
   Ce n'est pas possible de les récupérer ensuite.

| <b>→</b> | Si je change mon numé | éro de téléphone, je dois | 5 |
|----------|-----------------------|---------------------------|---|
|          | le valide ici.        |                           |   |

| Je modifie mes informations                                                                                             | → Je dois toujour<br>change mes in                         |  |
|----------------------------------------------------------------------------------------------------|------------------------------------------------------------|--|
| Je demande la suppression de mon compte                                                                                 | → Je peux supprin<br>Attention, t<br>Ce n'est pa<br>suite. |  |
| Je valide mon numéro de portable Mon numéro de téléphone portable* Code de validation Format de saisie : 06 00 00 00 00 | → Si je change m                                           |  |

Je change de structure ou d'entreprise\*

ESAT Fictif

V

Je demande le renvoi d'un code

~

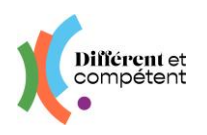

2. Mes actions sur le site

### ► Je fais ma demande de RAE :

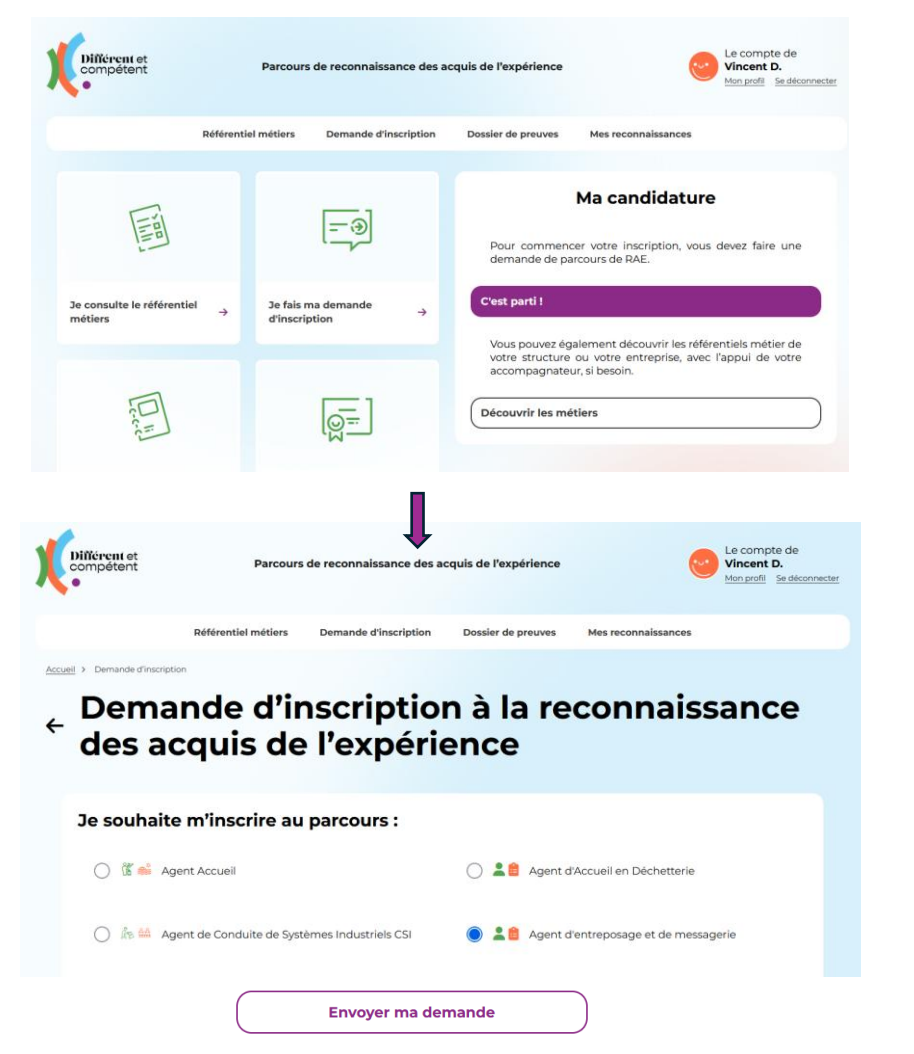

 $\rightarrow$  Je clique ici pour demander à faire une RAE.

- → Je choisis mon référentiel métier.
- $\rightarrow$  J'envoie ma demande à ma structure.
- ► Ma demande est validée par ma structure pour cette année ou pour plus tard.

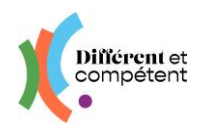

► Je réalise mon autopositionnement sur le référentiel métier :

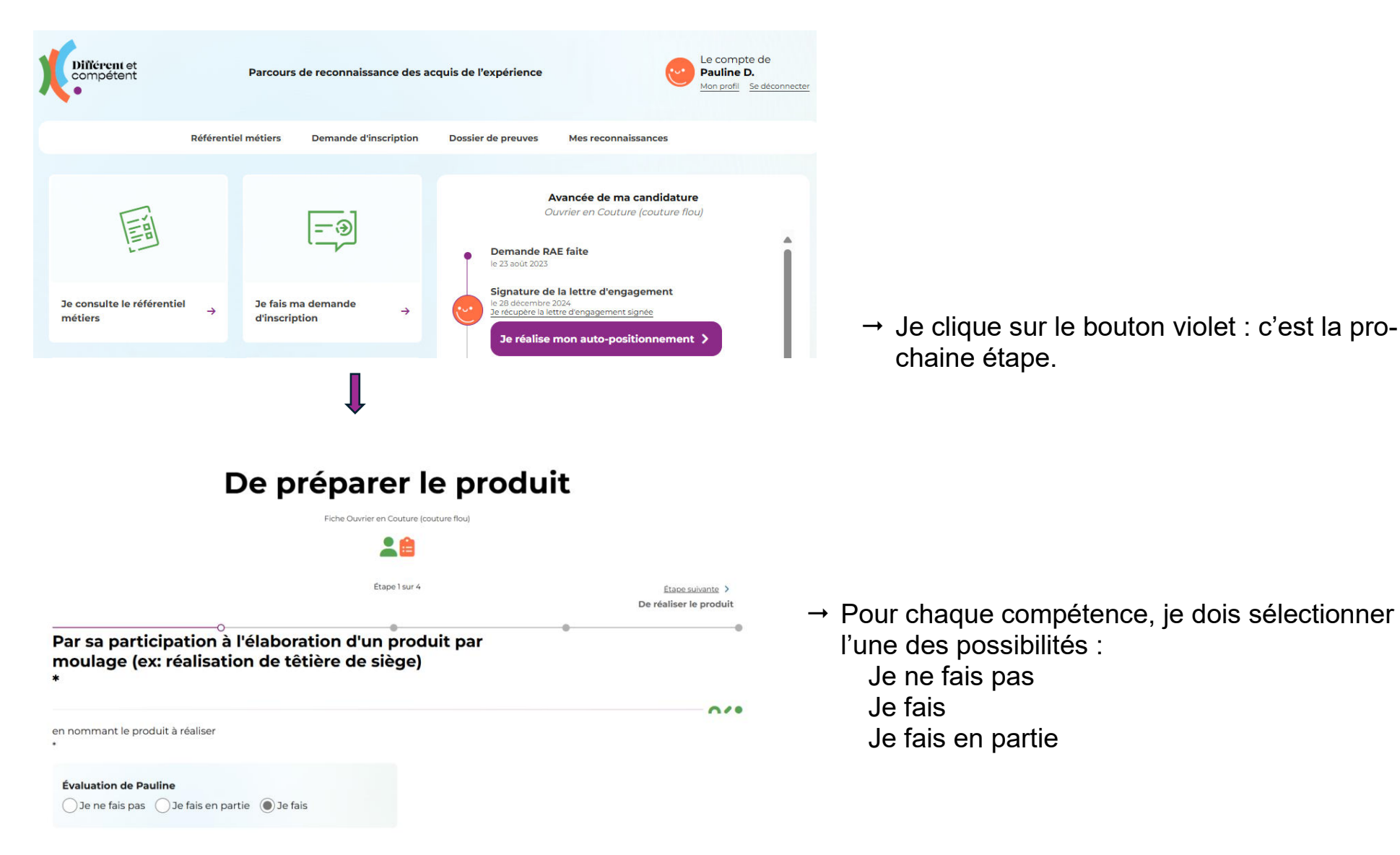

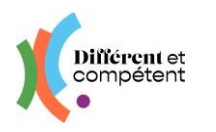

# Par la réalisation des opérations techniques de dépoussiérage manuel\*

0

Compétence suivante >

| en pliant les lavettes,<br>en effectuant un dép<br>en effectuant un bala                                                                                                    | plaçant les gazes, les franges,<br>Joussiérage de surface<br>ayage à sec en tirant ou en poussant en fonction du matériel * |                                                                                                    |
|----------------------------------------------------------------------------------------------------|----------------------------------------------------------------------------------------------------|----------------------------------------------------------------------------------------------------|
| Evaluation de l'accompagnateur         Non observé       Acquis partiel         Acquis         Corrigez :         Surlignez une mention pour la barrer ou la dé-barrer.         Im pliant les lavettes, plaçant les gazes, les franges,         en effectuant un dépoussiérage de surface         en effectuant un balayage à sec en tirant ou en poussant en fonction du matériel         Barrer       Réinitialiser |                                                                                                    | <ul> <li>→ II est possible de retirer une partie d'une compétence</li> <li>→ Ou une ligne complète</li> <li>→ Si je fais les deux, je dois sélectionner la première puis Barrer</li> <li>→ Ensuite sélectionner à un autre endroit et Barrer à nouveau</li> </ul> |
| ► II y a                                                                                                    | a deux façons de valider ur                                                                                                 | ne page de référentiel :                                                                                                    |
|                                                                                                    | <u>Étape suivante</u> ><br>De participer aux activités de la vie<br>professionnelle et sociale                              | → Soit en cliquant sur le bouton en haut à droite Etape suivante                                                                                                    |

- → Soit en cliquant sur le bouton Compétence suivante qui se trouve tout en bas à droite de l'écran
- Il est possible de retourner plusieurs fois, tant que le bouton pas été cliqué.

( Terminer > )

, tout en bas à droite de la page, n'a

► Je dépose le dossier de reconnaissance sur le site.

| Différent et<br>compétent                                                                                                    |                                                                                                    |                                                                                      |                                                                                          | Nouveau site RAE – Tuto du candidat à la RAE<br>Mis à jour en décembre 2024 |
|----------------------------------------------------------------------------------------------------|----------------------------------------------------------------------------------------------------|--------------------------------------------------------------------------------------|------------------------------------------------------------------------------------------|-----------------------------------------------------------------------------|
| Différent et<br>compétent                                                                                                    | Parcours de reconnaissance des ac                                                                                                    | cquis de l'expérience                                                                | Le compte de<br>Anthony D.<br>Mon profil Sadéconnecter                                   |                                                                             |
| Référenti                                                                                                    | iel métiers Demande d'inscription                                                                                                    | Dossier de preuves                                                                   | Mes reconnaissances                                                                      |                                                                             |
|                                                                                                    | <u> </u>                                                                                                    | Ava<br>Demande RAE<br>le 29 décembre 202                                             | Agent Accueil                                                                            |                                                                             |
| Je consulte le référentiel → métiers                                                                                                    | Je fais ma demande $\rightarrow$ d'inscription                                                                                                    | Signature de la<br>le 29 décembre 202<br>3e récupére la lettre                       | lettre d'engagement                                                                      |                                                                             |
|                                                                                                    | Contraction of the second second |                                                                                      | to-positionnement<br>Solit<br>nnement est fait<br>Solitonement<br>n dossier de preuves > | → Je clique sur le bouton violet : c'est la prochaine étape.                |
| Accueil > Dossier de preuve                                                                                                    |                                                                                                    |                                                                                      |                                                                                          |                                                                             |
| Mon dossier de                                                                                                    | preuves                                                                                                    |                                                                                      |                                                                                          |                                                                             |
| Je dépose ici mon dossier de preu<br>Si je me suis trompé de documer<br>Je peux le faire jusqu'à 10 jours av<br>Matrice de dossier de preuv<br>Fichier* | uves. Il sera consulté par les membres d<br>n, il est possible de remplacer le fichier<br>ant mon entretien. Après, cela ne sera p<br>res                                                                                                    | lu jury, avant mon entretie<br>par le bon exemplaire.<br>olus possible, car les meml | n de valorisation.<br>bres du jury l'auront consulté.                                    |                                                                             |
| Fichier*  [Choisir un fichier n'a été sélectionné]  J'envoie mon dossier de preuves                                                                     |                                                                                                    | J'envoie mon dossier de preuves                                                      | → Je choisis mon dossier → Puis j'envoie mon dossier                                     |                                                                             |

- → Si je me suis trompé de dossier, je peux refaire cette opération.
- ► Je reçois ma convocation pour l'entretien de valorisation par mail ou par téléphone.
- ► L'entretien de valorisation a lieu.
- ► Je peux faire mes mises en perspective, avec mon accompagnateur.
- ► Ma prochaine étape est la cérémonie de remise des attestations.

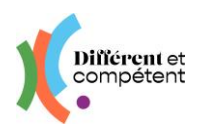

## 3. Mes documents sur le site

Avancée de ma candidature

Agent Accueil

Demande RAE faite le 29 décembre 2024

Signature de la lettre d'engagement le 29 décembre 2024 Je récupère la lettre d'engagement signée

Auto-positionnement effectué le 29 décembre 2024 Je télécharge les acquis que j'ai définis

Co-positionnement effectué le 29 décembre 2024 Je récupère le co-positionnement

**Dossier de reconnaissance transmis** le 29 décembre 2024 Je récupère le dossier de reconnaissance

Entretien de valorisation prévu le 29 décembre 2024 Je récupère ma convocation

Cérémonie le 15 janvier 2025 Mon avatar se déplace au fur et à mesure que j'avance dans ma RAE.

- $\rightarrow$  Je peux voir ou imprimer ma lettre d'engagement.
- → Je peux voir ou imprimer mon autopositionnement sur mon référentiel.
- → Je peux voir ou imprimer le copositionnement avec mon accompagnateur.
- $\rightarrow$  Je peux voir ou imprimer mon dossier de reconnaissance.
- $\rightarrow$  Je peux voir la date de mon entretien de valorisation et imprimer ma convocation.
- → Je peux voir la date de ma cérémonie.

# 4. Je demande de l'aide

- $\rightarrow$  Mon accompagnateur et mon correspondant peuvent m'aider.
- → Leur nom est noté sur ma lettre d'engagement.
- → Je peux aussi demander de l'aide à Différent et Compétent, en remplissant un formulaire <u>en cliquant ici</u>.